## Ako na zabudnuté heslo v Office Maile

Last updated 16 októbra, 2024

Zabudli ste heslo k svojmu IceWarp Office Mail účtu? Nič sa nedeje. Máte hneď dve možnosti, ako si heslo obnoviť.

## Zmeňte si heslo vo svojej Webglobe Administrácii

Najjednoduchšie je zmeniť si heslo vo <u>Webglobe Administrácii</u>. To však **môže spraviť iba majiteľ Webglobe účtu** (ten, kto Office Mail objednal).

Ak nemáte prístup do Webglobe administrácie, poproste majiteľa účtu, nech vám heslo zmení, alebo vyskúšajte druhú možnosť.

Tu je návod na zmenu hesla vo Webglobe administrácii.

## Nechajte si inštrukcie na zmenu hesla poslať na alternatívnu e-mailovú adresu

Na túto možnosť **musíte mať v Office Maile vyplnenú alternatívnu adresu k účtu**, ktorá slúži na získanie nového hesla.

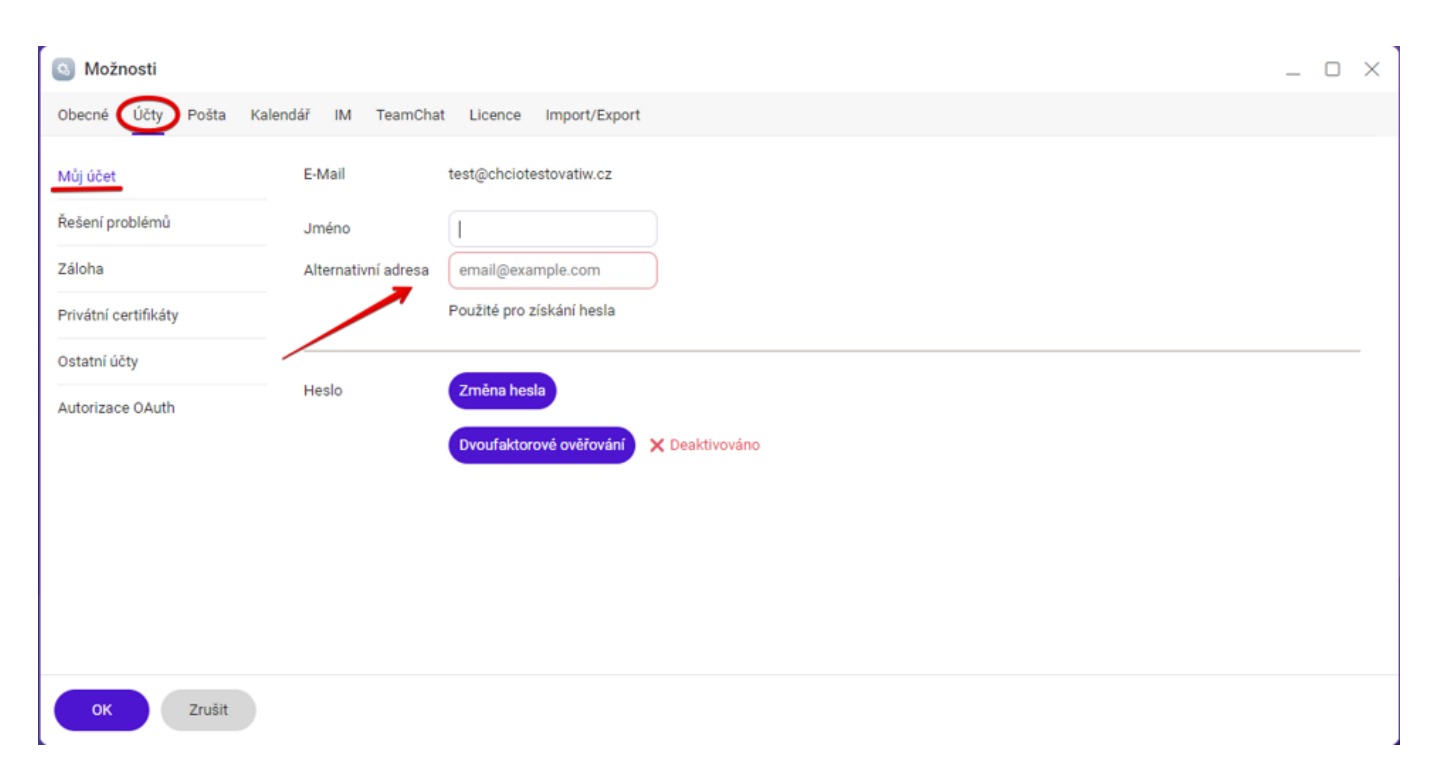

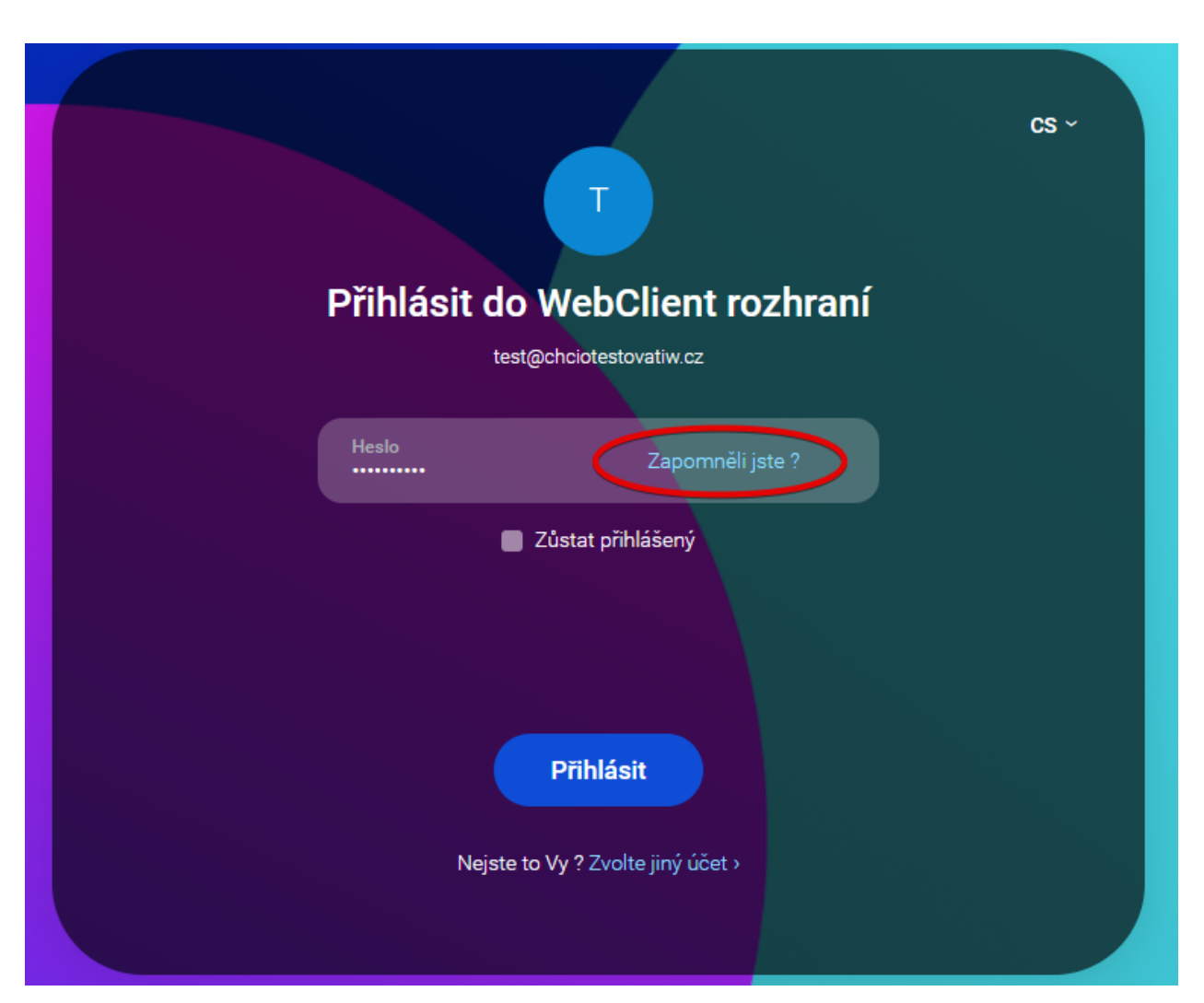

1. Na prihlasovacej stránke Office Mailu kliknite na text Zabudli ste? vo formulári.

**2.** Office Mail vás požiada o **opísanie bezpečnostného kódu**, aby si overil, že nie ste robot.

3. Potom vám na alternatívnu e-mailovú adresu pošle inštrukcie k zmene hesla.

Nefunguje ani jedna z možností? Kontaktujte našu podporu a my vám pomôžeme.

A čo ak zabudnete heslo alebo prihlasovacie meno aj do svojej Webglobe administrácie? <u>Návod na ich obnovenie</u> pre vás máme poruke taktiež.